# Queen Mary University of London

# Enterprise applications recovery guide

Enterprise System Recovery - Guide

Page 1

# Introduction

This document outlines the basic steps to recover any of the Scientia applications should they become unresponsive. **Note:** If you follow these steps any changes that have not been written back to the database will be lost once the applications and processes have been ended.

# System Recovery Actions

To force any of the Enterprise applications to close, should they become unresponsive follow the steps below:

- 1. From the VM header click on "Send Control Alt Delete
- 2. Select Task Manager
- 3. On the Applications tab close any of the Enterprise applications that are running by selecting them and clicking End.

### Figure 1: Forcing the Enterprise applications to close

| . 1. | Applicat | ions Processes         | Services    | Performance Netw    | orking Users |         |  |            |           |     |
|------|----------|------------------------|-------------|---------------------|--------------|---------|--|------------|-----------|-----|
| r    | Tas      | 6                      | *           |                     | Status       |         |  | -          | Host Key  | ,   |
| 2    | W        | ocument1 - Micro       | soft Word   | (Product Activation | Running      |         |  | Sem2 -R.W. | WDC1#4    | 57  |
| 112  |          | cientia Portai - W     | indows Inte | ernet explorer prov | Running      |         |  | Sem2 -R    | WDC1#1    | .57 |
|      |          | S Windows Media Player |             |                     | Running      | Running |  |            | WDC1#1    | .57 |
|      |          |                        |             |                     |              |         |  | Sem2 -R    | WDC1#1    | .57 |
|      |          |                        |             |                     |              |         |  | + - <      |           | _   |
|      |          |                        |             |                     |              |         |  |            | 10        |     |
|      |          |                        |             |                     |              |         |  | Master     | Timetable | P   |
|      |          |                        |             |                     |              |         |  | 100        | 120       | L   |
| ŝ    |          |                        |             |                     |              |         |  | 30 00      | 30 00     |     |
|      |          |                        |             |                     |              |         |  |            |           |     |
| -    |          |                        |             |                     |              |         |  |            |           |     |
|      | -        |                        |             |                     | C            |         |  |            |           |     |

- 4. Once step 3 has been completed move to the "Processes" tab and select and end the following process:
  - a. Splus.exe
  - b. Enterprise.Datasync.SCI1314.exe

### Figure 2: Process that need to be ended

| plie 4 Processes Services Performance    | Networking Users |    |           |                               |  |
|------------------------------------------|------------------|----|-----------|-------------------------------|--|
| Image Name                               | User Name CPU M  |    | Memory (  | Description                   |  |
| conhost.exe                              | VSA-SCI-01       | 00 | 784 K     | Console Window Host           |  |
| conhost.exe                              | VSA-SCI-01       | 00 | 612 K     | Console Window Host           |  |
| csrss.exe                                |                  | 00 | 1,508 K   |                               |  |
| dwm.exe                                  | VSA-SCI-01       | 00 | 872 K     | Desktop Window Manager        |  |
| EnterpriseTimetabler.exe                 | VSA-SCI-01       | 00 | 119,488 K | Enterprise Timetabler 3.2.2   |  |
| explorer.exe                             | VSA-SCI-01       | 00 | 14,612 K  | Windows Explorer              |  |
| iexplore.exe                             | VSA-SCI-01       | 00 | 5,864 K   | Internet Explorer             |  |
| iexplore.exe                             | VSA-SCI-01       | 00 | 18,008 K  | Internet Explorer             |  |
| mobsync.exe                              | VSA-SCI-01       | 00 | 1,852 K   | Microsoft Sync Center         |  |
| mspaint.exe                              | VSA-SCI-01       | 00 | 28,104 K  | Paint                         |  |
| rdpclip.exe                              | VSA-SCI-01       | 00 | 1,180 K   | RDP Clip Monitor              |  |
| Scientia.Enterprise.DataSync.SCI1314.exe | VSA-SCI-01       | 00 | 74,608 K  | Enterprise DataSync 3.2.2     |  |
| setup win.exe                            | VSA-SCI-01       | 00 | 3,004 K   | Microsoft Windows Media C     |  |
| splus.exe                                | VSA-SCI-01       | 00 | 71,756 K  | Syllabus Plus Application     |  |
| taskhost.exe                             | VSA-SCI-01       | 00 | 1,696 K   | Host Process for Windows      |  |
| taskmgr.exe                              | VSA-SCI-01       | 00 | 1,840 K   | Windows Task Manager          |  |
| TPAutoConnect.exe                        | VSA-SCI-01       | 00 | 2,120 K   | ThinPrint AutoConnect com     |  |
| UevTrayApp.exe                           | VSA-SCI-01       | 00 | 10,124 K  | UevTrayApp                    |  |
| vmtoolsd.exe                             | VSA-SCI-01       | 00 | 4,292 K   | VMware Tools Core Service     |  |
| VMwareTray.exe                           | VSA-SCI-01       | 00 | 1,312 K   | VMware Tools tray application |  |
| VMwareViewClipboard.exe                  | VSA-SCI-01       | 00 | 1.440 K   | VMware View PCoIP Clipboa     |  |
| VMWVvphelper.exe                         | VSA-SCI-01       | 00 | 1.280 K   | VMware View Persona Man       |  |
| winlogon.exe                             |                  | 00 | 1.380 K   |                               |  |
| WINWORD.EXE                              | VSA-SCI-01       | 00 | 19.784 K  | Microsoft Word                |  |
| wssm.exe                                 | VSA-SCI-01       | 00 | 2.076 K   | VMware View Framework S.      |  |
|                                          |                  |    | 627.9     |                               |  |
| Show processes from all users            |                  |    |           | End Proces                    |  |

5. Log out of the Enterprise portal and then log back in and load the relevant application.